# SSDドライブの電源投入時間の特定

# 内容

### <u>背景</u>

<u>ユーティリティの入手先</u> <u>各ユーティリティの使用方法の手順。</u> <u>SmartMonTools for Windows:JBODモード</u> <u>SmartMonTools for Linux - JBODモード</u> <u>ESXi用SmartMonツール - JBODモード</u> <u>Sg3 utils for Windows - JBODモード</u> <u>Sg3 utils for Linux - JBODモード</u> <u>Sandisk Tool for Windows:JBODモード</u> <u>Sandisk Tool for Linux - JBODモード</u> <u>SmartMonTools for Linux - RAIDモード</u>

# 背**景**

「Power on hours」は、SSDの寿命判定に重要なメトリックです。該当するソリッドステートド ライブ(SSD)を特定するには、3をダウンロードする必要がありますrdPower-On Hours(PoH)場合 によってはmodel#該当するSSDに対応しています 次に、ユーティリティの入手先と使用方法の 説明を示します。

# ユーティリティの入手先

次の項目があります4fを選択するさまざまなユーティリティROOSとニーズに応じて異なります 。 次の表を参照してください。

| ツール            | 該当するOS               | ツールソース                                                            |
|----------------|----------------------|-------------------------------------------------------------------|
| SmartMonツール    | Linux、Windows、VMware | https://sourceforge.net/projects                                  |
| sg3_utils      | Linux、Windows        | http://sg.danny.cz/sg/sg3_utils                                   |
| SanDiskツール     | Linux、Windows        | https://kb.sandisk.com/app/ang<br>detail/a_id/18565/~/lightning-g |
|                |                      | ssd-drive-firmware                                                |
| Storcliユーティリティ | すべてのOS               | 7.1410.0000.0000 Unified Sto                                      |
|                |                      | zip                                                               |

# 各ユーティリティの使用方法の手順。

各ユーティリティには、Linux、VMware、およびWindowsでのソフトウェアのインストールに関する知識が必要です。 インストールする前に、readmeファイルを必ず読んでください。

SmartMonTools for Windows:JBODモード

- 注: RAIDコントローラを使用している場合は、Windowsからこのデータを収集できません
  - 設置: 上記の表に掲載されているダウンロードリンクにアクセスし、ダウンロードします と smartmontoolsユーティリティのインストール上記のリンクからsmartctl Windowsセットア ップファイルを取得します。セットアップファイルを実行します。

smartmontools-7.1-1.win32-setup.exe コマンドプロンプトを開きますフォルダに移動:

C:\Program Files\smartmontools\bin

2. **[Drive Firmware Version:]** 次のコマンドを実行して、ターゲットドライブのデバイス名を取得します。

smartctl -scan

| C:\Program | n Files\ | smartmontoo | ls\bin>smartctl | scan |
|------------|----------|-------------|-----------------|------|
| /dev/sda - | -d ata # | /dev/sda,   | ATA device      |      |
| /dev/sdb · | -d ata # | /dev/sdb,   | ATA device      |      |
| /dev/sdc · | -d scsi  | # /dev/sdc, | SCSI device     |      |
| /dev/sdd · | -d scsi  | # /dev/sdd, | SCSI device     |      |

[jbod windows smartmon fw 1]ドライブのファームウェアバージョンを次のように読みます。

```
smartctl -i /dev/sdc
C:\Program Files\smartmontools\bin>smartctl -i /dev/sdc
smartctl 7.1 2019-12-30 r5022 [x86_64-w64-mingw32-2016] (sf-7.1-1)
Copyright (C) 2002-19, Bruce Allen, Christian Franke, www.smartmontools.org
=== START OF INFORMATION SECTION ===
Vendor:
                     SanDisk
                     LT1600MO
Product:
Revision:
                    C405
Compliance:
                     SPC-4
                     1,600,321,314,816 bytes [1.60 TB]
User Capacity:
Logical block size:
                     512 bytes
LU is resource provisioned, LBPRZ=1
Rotation Rate:
               Solid State Device
Form Factor:
                    2.5 inches
Logical Unit id:
                   0x5001e82002818248
Serial number:
                     42041928
Device type:
                     disk
Transport protocol: SAS (SPL-3)
                   Mon Feb 04 15:54:19 2019 PST
Local Time is:
SMART support is:
                     Available - device has SMART capability.
SMART support is:
                     Enabled
Temperature Warning: Disabled or Not Supported
```

[jbod windows smartmon fw 2]

3. 電源オン時間の確認: インストールが完了したら、smartmontoolsパッケージ内の「 smartctl」ユーティリティを使用します。CMDを開くsmartmontoolsディレクトリに移動し ます 次のように入力して、SSDのリストを検索します。

smartctl.exe --scan

1度 確認するSSDを特定し、次の2つのコマンドを 注文 必要な出力を得るために (Xは確認 したいドライブ文字です�� smartctl -t short /dev/sdX - Wait 10 seconds before running the second command smartctl -l selftest /dev/sdX 「ライフタイム」時間を探す 1st LINE. それがPoHの最新レコードです。 Program Files\smartmontools\bin>smartctl --scan /dev/sda -d ata # /dev/sda, ATA device /dev/sdb -d scsi # /dev/sdb, SCSI device /dev/sdc -d scsi # /dev/sdc, SCSI device C:\Program Files\smartmontools\bin>smartctl -t short /dev/sdb smartctl 7.1 2019-12-30 r5022 [x86\_64-w64-mingw32-2016] (sf-7.1-1) Copyright (C) 2002-19, Bruce Allen, Christian Franke, www.smartmontools.org Short Background Self Test has begun Use smartctl -X to abort test C:\Program Files\smartmontools\bin>smartctl -l selftest /dev/sdb smartctl 7.1 2019-12-30 r5022 [x86\_64-w64-mingw32-2016] (sf-7.1-1) Copyright (C) 2002-19, Bruce Allen, Christian Franke, www.smartmontools.org === START OF READ SMART DATA SECTION === The first reord is the latest 5MART Self-test log LifeTime LBA first err [SK ASC ASQ] Jum Test Status segment Description number (hours) 1 Background short Completed 3883 2 Background short Completed 3 Background short Completed 3882 3880 ong (extended) Self-test duration: 5000 seconds [83.3 minutes]

[jbod windows smartmon]

## SmartMonTools for Linux - JBODモード

1. 設置:上記の表に記載されているダウンロードリンクにアクセスし、smartmontoolsユーティリティをダウンロードしてインストールします。smartctl インストール ファイルLinuxバ ージョン上記のリンクから。Untar インストール 出力を提供してください。

tar -zxvf smartmontools-7.1.tar.gz フォルダに移動:

smartmontools-7.1 次のコマンドを順に実行します。

./configure make make install

2. [Drive Firmware Version:] 'sdb'はターゲットドライブのデバイス名です。

smartctl -i /dev/sdb

[root@localhost ~]# smartctl -i /dev/sdb
smartctl 6.5 2016-05-07 r4318 [x86\_64-linux-3.10.0-957.el7.x86\_64] (local build)
Copyright (C) 2002-16, Bruce Allen, Christian Franke, www.smartmontools.org

=== START OF INFORMATION SECTION === Vendor: SanDisk Product: LT1600M0 Revision: C405 Compliance: SPC-4 User Capacity: 1,600,321,314,816 bytes [1.60 TB] Logical block size: 512 bytes LU is resource provisioned, LBPRZ=1 Rotation Rate: Solid State Device Form Factor: 2.5 inches Logical Unit id: 0x5001e82002818248 Serial number: 42041928 Device type: disk Transport protocol: SAS (SPL-3) Local Time is: Mon Feb 4 19:38:03 2019 CST SMART support is: Available - device has SMART capability. SMART support is: Enabled Temperature Warning: Disabled or Not Supported

[jbod linux smartmon fw]

3. 電源オン時間(POH)の確認 smartmontoolsディレクトリに移動し、次のように入力して SSDのリストを検索します。

esxcli storage core device list 確認するSSDを特定したら、次の操作を実行できます次の2つのコマンドを入力して、必要 な出力を取得します(Xは確認するドライブ文字です)��

smartctl -t short /dev/sdX - Wait 10 seconds before running the second command smartctl -l selftest /dev/sdX

1から「ライフタイム」時間を探しますst LINE. それがPoHの最新レコードです。 [root@localhost ~]# smartctl -t short /dev/sda smartctl 7.0 2018-12-30 r4883 [x86\_64-linux-3.10.0-957.el7.x86\_64] (local build) Copyright (C) 2002-18, Bruce Allen, Christian Franke, www.smartmontools.org

Short Background Self Test has begun
Use smartctl -X to abort test
[root@localhost ~]# smartctl -l selftest /dev/sda
smartctl 7.0 2018-12-30 r4883 [x86\_64-linux-3.10.0-957.el7.x86\_64] (local build)
Copyright (C) 2002-18, Bruce Allen, Christian Franke, www.smartmontools.org

| 51 | == :<br>1AR1 | START OF READ SMAR<br>T Self-test log | T DATA SECTION ===    | The     | first on            | e is the lates | st r | eco | rd   |
|----|--------------|---------------------------------------|-----------------------|---------|---------------------|----------------|------|-----|------|
| Nu | ım           | Test<br>Description                   | Status                | segment | LifeTime<br>(hours) | LBA_first_err  | [SK  | ASC | A5Q] |
| #  | 1            | Background short                      | Completed             |         | 6439                |                | [ -  | +   | - ]  |
| #  | 2            | Background short                      | Completed             | -       | 6433                | -              | [-   |     | -1   |
| #  | 3            | Background short                      | Completed             | -       | 6433                |                | [-   | +   | - ]  |
| #  | 4            | Reserved(7)                           | Aborted (device reset | 7) -    | 317                 | -              | [-]  | -   | - ]  |

Long (extended) Self-test duration: 5000 seconds [83.3 minutes]

[root@localhost ~]#

[jbod linux smartmon]

#### ESXi用SmartMonツール – JBODモード

1. 設置:上記の表に記載されているダウンロードリンクにアクセスし、smartmontoolsユーテ

ィリティをダウンロードしてインストールします smartctl ESXiの入手 インストール 上記の リンクからファイルを読み込みます。ESXiホストでシェルとSSHを有効にします。

| Tavigator        | Iocalhost.localdomain - Manage                                                                                                    |   |
|------------------|----------------------------------------------------------------------------------------------------|---|
| ✓ ☐ Host         | System Hardware Licensing Packages Services Security & users                                                                                                    |   |
| Manage           | Start Stop 🕫 Restart   C Refresh   🐴 Actions                                                                                                    |   |
| Monitor          | A const - const - constant - Constant - L - Constant - L - Constant - Constant - Constan |   |
|                  | Name 🔺 🗸 🗸 Description 🗸 Status                                                                                                    | v |
| Virtual Machines |                                                                                                    |   |
| Storage          | sfcbd-watchdog CIM Server Stopped                                                                                                    |   |
| > 👥 Networking   | snmpd SNMP Server Stopped                                                                                                    |   |
|                  | TSM ESXi Shell  Running                                                                                                    |   |
|                  | TSM-SSH SSH P Running                                                                                                    |   |
|                  | vmsyslogd Syslog Server Frank                                                                                                    |   |
|                  | vpxa VMware vCenter Agent Stopped                                                                                                    |   |
|                  | xorg X.Org Server Stopped                                                                                                    |   |

[jbod esxi smartmonインストール]

ftpツールを使用して、ファイル「smartctl-6.6-4321.x86\_64.vib」をESXiホスト「tmp」フォ ルダにアップロードします。ESXiホストにSSHで接続します。ViB受け入れレベルを [CommunitySupported]に設定します。

esxcli software acceptance set --level=CommunitySupported 次に、パッケージをインストールします。

esxcli software vib install -v /tmp/smartctl-6.6-4321.x86\_64.vib

ドライブのファームウェアバージョンの確認 ESXiホストにSSHで接続します。次のコマンドを実行して、ターゲット・ドライブのデバイス名とファームウェア・バージョンを取得します。

esxcli storage core device list

#### naa.5001e82002818248

Display Name: Local SanDisk Disk (naa.5001e82002818248) Has Settable Display Name: true Size: 1526185 Device Type: Direct-Access Multipath Plugin: NMP Devfs Path: /vmfs/devices/disks/naa.5001e82002818248 Vendor: SanDisk Model: LT1600MO Revision: C405 SCSI Level: 6 Is Pseudo: false Status: on Is RDM Capable: true Is Local: true Is Removable: false Is SSD: true Is VVOL PE: false Is Offline: false Is Perennially Reserved: false Queue Full Sample Size: 0 Queue Full Threshold: 0 Thin Provisioning Status: yes Attached Filters: VAAI Status: unknown Other UIDs: vml.02000000005001e820028182484c5431363030

[jbod esxi smartmon fw]

電源オン時間(POH)の確認 smartmontoolsディレクトリに移動し、次のように入力して SSDのリストを検索します

esxcli storage core device list 確認するSSDを特定したら、次の2つのコマンドを入力して、必要な出力を取得します(ここ で、 naa.xxx は確認するドライブ文字です��

/opt/smartmontools/smartctl -d scsi -t short /dev/disks/naa.xxx - Wait 10 seconds before
running the second command
/opt/smartmontools/smartctl -d scsi -l selftest /dev/disks/naa.xxx
1行目から「ライフタイム」時間を探します。 それがPoHの最新レコードです。

| oocecocachosc.~ j /opc/smarchorcoocs/sma | rtctl =d scsi                                                                                                   | -t short   | /dev/disks/naa.500 | 1e820 | 00281824 | 48    |
|------------------------------------------|----------------------------------------------------------------------------------------------------|------------|--------------------|-------|----------|-------|
| martctl 6.6 2016-05-10 r4321 [x86_64-lin | ux-6.5.0] (da                                                                                                   | ily-201605 | 10)                |       |          |       |
| pyright (C) 2002-16, Bruce Allen, Chris  | tian Franke,                                                                                                    | www.smartm | ontools.org        |       |          |       |
| nort Background Self Test has begun      |                                                                                                    |            |                    |       |          |       |
| se smartctl -X to abort test             |                                                                                                    |            |                    |       |          |       |
| root@localhost:~] /opt/smartmontools/sma | rtctl -d scsi                                                                                                   | -l selfte  | st /dev/disks/naa. | 50010 | 8200281  | 18248 |
| martctl 6.6 2016-05-10 r4321 [x86_64-lin | ux-6.5.0] (da                                                                                                   | ily-201605 | 10)                |       |          |       |
| opyright (C) 2002-16, Bruce Allen, Chris | tian Franke,                                                                                                    | www.smartm | ontools.org        |       |          |       |
|                                          | 1117 - 1117 - 1117 - 1117 - 1117 - 1117 - 1117 - 1117 - 1117 - 1117 - 1117 - 1117 - 1117 - 1117 - 1117 - 1117 - |            |                    |       |          |       |
| == START OF READ SMART DATA SECTION ===  |                                                                                                    |            |                    |       |          |       |
| MART Self-test log                       |                                                                                                    |            |                    |       |          |       |
| um Test Status                           | segment                                                                                                    | LifeTime   | LBA_first_err [SK  | ASC   | ASQ]     |       |
| Description                              | number                                                                                                    | (hours)    |                    |       |          |       |
| 1 Background short Completed             | -                                                                                                    | 2505       | - [-               |       | -]       |       |
| 2 Background short Completed             | 1.0                                                                                                    | 2409       | - [-               | 1     | -]       |       |
|                                          |                                                                                                    |            |                    |       |          |       |
|                                          |                                                                                                    |            |                    |       |          |       |

[jbod esxi smartmon]

### Sg3\_utils for Windows - JBODモード

1. 設置 上記の表に記載されているダウンロードリンクにアクセスし、 sg3\_utils ユーティリティ上記のリンクからsmartctl Windowsセットアップファイルを取得します。セットアップファイルを実行します。

smartmontools-7.1-1.win32-setup.exe コマンドプロンプトを開きますフォルダに移動:

C:\Program Files\smartmontools\bin

2. [Drive Firmware Version: 次のコマンドを実行して、ターゲットドライブのデバイス名を取得します。

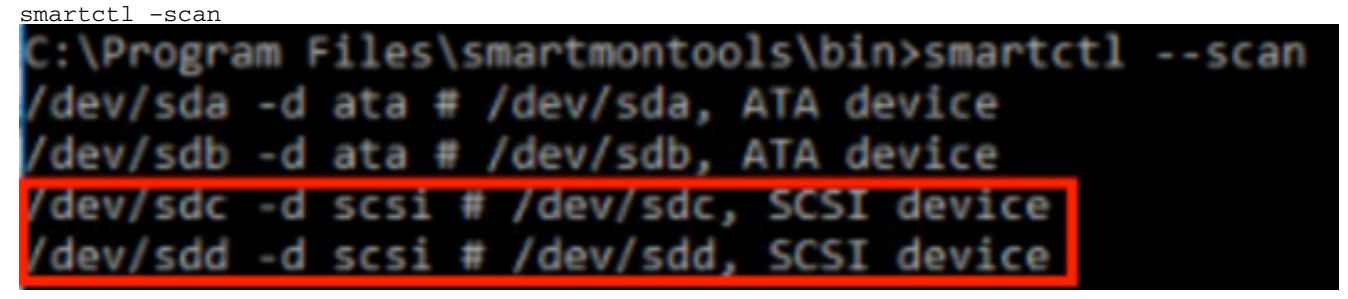

[jbod windows sg3\_utils fw 1]ドライブのファームウェアのバージョンを次のように読みます。

smartctl -i /dev/sdc

C:\Program Files\smartmontools\bin>smartctl -i /dev/sdc smartctl 7.1 2019-12-30 r5022 [x86\_64-w64-mingw32-2016] (sf-7.1-1) Copyright (C) 2002-19, Bruce Allen, Christian Franke, www.smartmontools.org === START OF INFORMATION SECTION === Vendor: SanDisk Product: LT1600MO Revision: C405 Compliance: SPC-4 User Capacity: 1,600,321,314,816 bytes [1.60 TB] Logical block size: 512 bytes LU is resource provisioned, LBPRZ=1 Rotation Rate: Solid State Device Form Factor: 2.5 inches Logical Unit id: 0x5001e82002818248 Serial number: 42041928 Device type: disk Transport protocol: SAS (SPL-3) Local Time is: Mon Feb 04 15:54:19 2019 PST SMART support is: Available - device has SMART capability. SMART support is: Enabled Temperature Warning: Disabled or Not Supported

[jbod windows sg3\_utils fw 2]

3. 電源オン時間の確認: 次の手順に進みます。 sg3\_utils 次のように入力して、SSDのリスト を検索します。

sg\_scan

確認するSSDを特定したら、次のように入力しますgコマンド(ここで、Xはチェックする ドライブ文字):

sg\_logs --page=0x15 pdX

「蓄積された電力(分単位)」を調べます。

| istrator\De                                           | ownloads\sg3_ut                                                                                                    | ils-1.45mg                                                                                                    | w64>sg_scan                                                                                                    |                                                                                                    |
|-------------------------------------------------------|----------------------------------------------------------------------------------------------------|----------------------------------------------------------------------------------------------------|----------------------------------------------------------------------------------------------------|----------------------------------------------------------------------------------------------------|
| ST1000NX                                              | 0423 CT05                                                                                                    | S                                                                                                    | 4702TL2                                                                                                    |                                                                                                    |
| SanDisk                                               | LT0400MO                                                                                                    | C405                                                                                                    | 42211160                                                                                                    |                                                                                                    |
| SanDisk                                               | LT1600MO                                                                                                    | C405                                                                                                    | 42041928                                                                                                    |                                                                                                    |
| istrator\D<br>LT1600MO<br>n results ;<br>eters:       | ownloads\sg3_ut<br>C405<br>page [0x15]                                                                                                    | ils-1.45mg                                                                                                    | w64>sg_logs                                                                                                    | -page=0x15 pd2                                                                                                    |
| d power on                                            | minutes: 14476                                                                                                    | 2 [h:m 24                                                                                                    | 12:42]                                                                                                    |                                                                                                    |
| ckground me<br>background<br>medium sco<br>background | edium scan is a<br>scans performe<br>an progress: 1.<br>medium scans p                                                                                              | ctive<br>d: 36750<br>13831 %<br>enformed:                                                                                                    | 36758                                                                                                    |                                                                                                    |
|                                                       | istrator\D<br>ST1000NX<br>SanDisk<br>SanDisk<br>istrator\D<br>LT1600MO<br>n results<br>eters:<br>d power on<br>ckground m<br>background<br>medium sca<br>background | <pre>istrator\Downloads\sg3_ut<br/>ST1000NX0423 CT05<br/>SanDisk LT0400MO<br/>SanDisk LT1600MO<br/>istrator\Downloads\sg3_ut<br/>LT1600MO C405<br/>n results page [0x15]<br/>eters:<br/>d power on minutes: 14476<br/>ckground medium scan is a<br/>background scans performe<br/>medium scan progress: 1.<br/>background medium scans p</pre> | <pre>istrator\Downloads\sg3_utils-1.45mg ST1000NX0423 CT05 S SanDisk LT0400M0 C405 SanDisk LT1600M0 C405 istrator\Downloads\sg3_utils-1.45mg LT1600M0 C405 n results page [0x15] eters: d power on minutes: 144762 [h:m 24 ckground medium scan is active background scans performed: 36750 medium scan progress: 1.13831 % background medium scans performed:</pre> | <pre>istrator\Downloads\sg3_utils-1.45mgw64&gt;sg_scan<br/>ST1000NX0423 CT05 S4702TL2<br/>SanDisk LT0400MO C405 42211160<br/>SanDisk LT1600MO C405 42041928<br/>istrator\Downloads\sg3_utils-1.45mgw64&gt;sg_logs<br/>LT1600MO C405<br/>n results page [0x15]<br/>eters:<br/>d power on minutes: 144762 [h:m 2412:42]<br/>ckground medium scan is active<br/>background scans performed: 36750<br/>medium scan progress: 1.13831 %<br/>background medium scans performed: 36750</pre> |

[jbod windows sg3\_utils]

#### Sg3\_utils for Linux - JBODモード

1. 設置:上記の表に記載されているダウンロードリンクにアクセスし、sg3\_utilsユーティリティをダウンロードしてインストールしますsg3\_utils インストール ファイルLinuxバージョン 上記のリンクから。Untar インストール 出力を提供してください。 「sg3\_utils-1.45」フォルダに移動します。次のコマンドを順に実行します。

```
./configure
make
make install
```

ドライブのファームウェアバージョンの確認 'sdb'はターゲットドライブのデバイス名です。

| sg_log  | spage=0x33 /dev/sdb<br>calhost -]# sg logspage=0x33 /dev/sdb |   |
|---------|--------------------------------------------------------------|---|
| San     | 15K LT1600M0 C405                                            |   |
| No asci | information for page = 0x33, here is hex:                    |   |
| 00      | 33 00 07 c8 00 00 03 08 56 55 5f 50 41 47 45 53              |   |
| 10      | 00 01 03 08 01 02 03 04 05 06 07 08 00 02 03 08              |   |
| 2.0     | 09 0a 0b 0c 0d 0e 0f 10 00 03 03 08 12 2f 00 00              |   |
| 30      | 00 00 00 00 00 04 03 08 00 00 00 00 00 00 00 00 00           |   |
|         | [truncated after 64 of 1996 bytes (use '-H' to see the rest) | 1 |

[jbod linux sg3\_utils fw]

3. 電源オン時間の確認 チェックするSSDを特定したら、次のコマンドを入力します(Xはチェ ックするドライブ文字)。

```
sg_logs --page=0x15 /dev/sdX
「累算パワーオン時間(分)」を探します。
```

```
[root@localhost -]# sg_logs --page=0x15 /dev/sdb
SanDisk LT1600M0 C405
Background scan results page [0x15]
Status parameters:
Accumulated power on minutes: 372254 [h:m 6204:14]
Status: background medium scan is active
Number of background scans performed: 3321
Background medium scan progress: 3.52 %
Number of background medium scans performed: 3321
```

[jbod linux sg3\_utils.jpg]

### Sandisk Tool for Windows:JBODモード

設置:上記の表に記載されているダウンロードリンクにアクセスし、sg3\_utilsユーティリティをダウンロードしてインストールします上記のリンクからsmartctl Windowsセットアップファイルを取得します。セットアップファイルの実行

smartmontools-7.1-1.win32-setup.exe コマンドプロンプトを開くフォルダに移動:

C:\Program Files\smartmontools\bin

2. ドライブのファームウェアバージョンの確認 次のコマンドを実行して、ターゲットドライ ブのデバイス名を取得します。

| smartctl -scan      |                                             |
|---------------------|---------------------------------------------|
| C:\Program Files\sn | <pre>nartmontools\bin&gt;smartctlscan</pre> |
| /dev/sda -d ata # / | /dev/sda, ATA device                        |
| /dev/sdb -d ata # / | /dev/sdb, ATA device                        |
| /dev/sdc -d scsi #  | /dev/sdc, SCSI device                       |
| /dev/sdd -d scsi #  | /dev/sdd, SCSI device                       |

[jbod windows sandisk fw]

3. 電源オン時間の確認 チェックするドライブを識別するには、次のコマンドを入力します。

<sup>scli show all</sup> チェックするSSDを特定したら、次のコマンドを入力します(Xはチェックするドライブ文 字)。

```
scli show diskX -S
「Total Power on Hours」を探します。
C:\Program Files\SanDisk\scli\bin64>scli show all
SanDisk scli version 1.8.0.12
Copyright (C) 2014 SanDisk
01/30/2019 18:30:57
                 Port Capacity State Boot DeviceSerial#
Device
                                                                 Model
                 SATA 1.00 TB Unknown Yes S4702TL2
DISKØ
                                                            ST1000NX0423
DISK1
                SAS 400.09 GB Good No 42211160
                                                            LT0400M0
DISK2
                 SAS 1.60 TB Good
                                       No 42041928
                                                            LT1600MO
Command Executed Successfully.
C:\Program Files\SanDisk\scli\bin64>scli show disk2 -5
SanDisk scli version 1.8.0.12
Copyright (C) 2014 SanDisk
01/30/2019 18:55:39
Statistics Information for disk2
Life Used
                        : 1%
Temperature
                       : 39 Celsius
Total Read
                       : 164.96 TB
                       : 275.10 TB
Total Write
Total Read Commands
                       : 12052397070
Total Write Commands
                       : 18756685157
Read Errors
                        : 1
Program Events
                       : 0
Background Read Events : 0
GList Count
                        : 1
Lifetime Max Temperature : 73 Celsius
Total Power on Hours : 2409
Command Executed Successfully.
```

[jbod windows sandisk]

#### Sandisk Tool for Linux - JBODモード

 設置 上記の表に記載されているダウンロードリンクにアクセスし、sg3\_utilsユーティリティ をダウンロードしてインストールしますscliを取得します インストール ファイルLinuxバー ジョン上記のリンクから。解凍 インストール 出力を提供してください。フォルダに移動:

Linux\_1.8.0.12/generic/x86\_64 次のコマンドを実行して、'scli'を実行可能にします.

chmod +x scli

2. ドライブのファームウェアバージョンの確認 'sdb'はターゲットドライブのデバイス名です

```
./scli show /dev/sdb -a
[root@localhost x86 64]# ./scli show /dev/sdb -a
SanDisk scli version 1.8.0.12
Copyright (C) 2014 SanDisk
07/15/2020 15:41:10
Asset Information for /dev/sdb
Vendor
              : SanDisk
              : LT1600M0
Product ID
Revision Level : C405
Serial No
               : 42062372
Part Number
               : 193a
WWN LUN
               : 5001e8200281d224
WWN Target
              : 5001e8200281d225
```

Command Executed Successfully.

[jbod linux sandisk fw]

o

3. 電源オン時間の確認 確認するSSDを特定したら、次のコマンドを入力します(Xはチェック するドライブ文字です):

./scli show /dev/sdX -S 「Total Power on Hours」を探します。 [root@localhost x86\_64]# ./scli show /dev/sda -S SanDisk scli version 1.8.0.12 Copyright (C) 2014 SanDisk 07/10/2020 19:53:30

```
Statistics Information for /dev/sda
Life Used
                        : 6 %
                         : 41 Celsius
Temperature
Total Read
                         : 275.83 TB
Total Write
                         : 580.95 TB
Total Read Commands : 23791125744
Total Write Commands : 29664369071
Read Errors
                         : 0
                         : 0
Program Events
Background Read Events : 0
GList Count
                          : 1
Lifetime Max Temperature : 71 Celsius
Total Power on Hours : 6436
```

Command Executed Successfully.

[jbod linux sandisk]

SmartMonTools for Linux - RAIDモード

 設置 データを収集するには、smartmontoolsとstorcliユーティリティの両方をインストール する必要があります。上記の表に記載されているダウンロードリンクにアクセスし、 smartmontoolsユーティリティをダウンロードしてインストールします smartctl インストー ルファイルLinuxバージョン上記のリンクから。Untar インストール 出力を提供してくださ い。

tar -zxvf smartmontools-7.1.tar.gz フォルダに移動:

smartmontools-7.1 次のコマンドを順に実行します。

./configure make make install 次に、上記の表に示されているダウンロードリンクにアクセスし、storcliユーティリティを ダウンロードしてインストールします。確認するドライブを識別するにはの場合は、 storcliディレクトリに移動し、次のコマンドを入力します。

storcli /c0/eall/sall show デバイスID(DID)を探します。 デバイスIDは 将来の段階で必要とされる. [root@localhost smartctl]# storcli /c0/eall/sall show CLI Version = 007.0913.0000.0000 Jan 11, 2019 Operating system = Linux 3.10.0-957.el7.x86\_64 Controller = 0 Status = Success Description = Show Drive Information Succeeded. Drive Information : ------EID:Slt DID State DG Size Intf Med SED PI SeSz Model Sp Type . . . . . . . . . . 252:1 69 Onln 0 222.585 GB SATA SSD N N 512B SAMSUNG MZ7LM240HMH0-000085 U -91 JBOD - 372.611 GB SAS SSD N N 512B LT0400MO U -252:4 252:5 88 JBOD - 1.455 TB SAS SSD N N 512B LT1600MO U -

[raid linux smartmon fw 1]

 ドライブのファームウェアバージョンの確認 次のコマンドの「148」は、ターゲットドライ ブのデバイスID(DID)です。「sdc」はデバイス名です。

smartctl -d megaraid,148 -i /dev/sdc

[root@localhost ~]# smartctl -d megaraid,148 -i /dev/sdc smartctl 6.5 2016-05-07 r4318 [x86\_64-linux-3.10.0-957.el7.x86\_64] (local build) Copyright (C) 2002-16, Bruce Allen, Christian Franke, www.smartmontools.org

| === START OF INFORMAT  | ION SECTION ===                          |
|------------------------|------------------------------------------|
| Vendor:                | SanDisk                                  |
| Product:               | LT0400M0                                 |
| Revision:              | C405                                     |
| Compliance:            | SPC-4                                    |
| User Capacity:         | 400,088,457,216 bytes [400 GB]           |
| Logical block size:    | 512 bytes                                |
| LU is resource provis: | Loned, LBPRZ=1                           |
| Rotation Rate:         | Solid State Device                       |
| Form Factor:           | 2.5 inches                               |
| Logical Unit id:       | 0x5001e82002841758                       |
| Serial number:         | 42211160                                 |
| Device type:           | disk                                     |
| Transport protocol:    | SAS (SPL-3)                              |
| Local Time is:         | Mon Feb 4 23:08:06 2019 CST              |
| SMART support is:      | Available - device has SMART capability. |
| SMART support is:      | Enabled                                  |
| Temperature Warning:   | Disabled or Not Supported                |

[raid linux smartmon fw 2]

3. 電源オン時間の確認 チェックするSSDを特定したら、次の2つのコマンドを入力して、必要 な出力を取得します(Xは ステップ4で取得したデバイスID�� 注:これを機能させるには、「megaraid'RAIDセット使用時にコマンドを切り替える それ 以外の場合は仕事に勝たなかった。

smartctl -d megaraid,N -t short /dev/sdX - Wait 10 seconds before running the second command smartctl -d megaraid,N -l selftest /dev/sdX

1から「ライフタイム」時間を探しますst LINE. それがPoHの最新レコードです。

| ID:Slt                                                                                                    | DID                                                                                                    | State                                                                                                    | DG                                                                                    |                                                                                                    | S                                                                        | ize                                                   | Intf                                                                     | Med                                              | SED                                                   | PI                                             | SeSz                                                                                 | Model                                                                                                    |                                                                                             | Sp                          | Тур                | e   |
|----------------------------------------------------------------------------------------------------|----------------------------------------------------------------------------------------------------|----------------------------------------------------------------------------------------------------|---------------------------------------------------------------------------------------|----------------------------------------------------------------------------------------------------|--------------------------------------------------------------------------|-------------------------------------------------------|--------------------------------------------------------------------------|--------------------------------------------------|-------------------------------------------------------|------------------------------------------------|--------------------------------------------------------------------------------------|----------------------------------------------------------------------------------------------------|---------------------------------------------------------------------------------------------|-----------------------------|--------------------|-----|
| 52.1                                                                                                    | 69                                                                                                    | Onlo                                                                                                    | 0                                                                                     | 222                                                                                                    | 585                                                                      | GR                                                    | SATA                                                                     | SSD                                              | N                                                     | N                                              | 512B                                                                                 | SAMSUNG M77                                                                                                    | 1 M240HMH0-0000                                                                             | 5 11                        |                    | 1   |
| 52:4                                                                                                    | 91                                                                                                    | 1800                                                                                                    |                                                                                       | 372                                                                                                    | 611                                                                      | GB                                                    | SAS                                                                      | SSD                                              | N                                                     | N                                              | 512B                                                                                 | 1 T0400M0                                                                                                    | Life forming 6000                                                                           |                             |                    |     |
| 52.5                                                                                                    | 88                                                                                                    | 1800                                                                                                    |                                                                                       | 1                                                                                                    | 455                                                                      | TR                                                    | SAS                                                                      | SSD                                              | N                                                     | N                                              | 512B                                                                                 | 11160000                                                                                                    |                                                                                             | ш                           |                    |     |
| ID=Enc<br>HS=Ded<br>Bad=Un<br>ed=Med<br>eSz=Se<br>GUnsp=<br>FShld=                                                                              | losur<br>icate<br>confi<br>ia Ty<br>ctor<br>Unsup<br>Confi                                                                                | e Dev<br>d Hot<br>gured<br>pe SE<br>Size <br>porte<br>gured                                                                                                    | Spa<br>D=Se<br>Sp=5<br>d U0                                                           | ID S<br>are L<br>d Onl<br>elf E<br>Spun <br>SShlo<br>ielde                                                 | SLT=S<br>JGood<br>Ln=Or<br>Encry<br>JU=Up<br>J=Un(<br>ed   Cr            | d=Ur<br>nlir<br>ypti<br>p D=<br>Conf                  | t No.<br>nconf:<br>ne Of<br>ive D<br>Down<br>figure<br>ck=Co             | fln=0<br>fln=0<br>rive<br>T=T<br>ed s0<br>pyBa   | =Dev<br>ed G<br>Offl:<br> PI=<br>rans<br>hiel<br>ck C | ine<br>prot<br>itic<br>ded<br>BSh              | ID D<br>GHS=<br>Intf<br>tection<br>F=<br>HSPS<br>Ld=Co                               | DeniveGroup<br>Slobal Hotsp<br>Interface<br>Interface<br>Foreign<br>Nid=Hotspare<br>Dyback Shiel                                              | are<br>shielded<br>ded                                                                      |                             |                    |     |
| root@l                                                                                                    | ocalh                                                                                                    | iost -                                                                                                    | ]# :                                                                                  | smart                                                                                                    | tctl                                                                     | -d                                                    | mega                                                                     | raid                                             | ,88                                                   | -t :                                           | short                                                                                | /dev/sdb                                                                                                    | 41 (lecal buil                                                                              | 41                          |                    |     |
| root@l<br>martct<br>opyrig<br>hort B<br>se sma                                                                                                  | ocalh<br>l 7.0<br>ht (C<br>ackgr<br>rtctl                                                                                                 | ost -<br>2018<br>200<br>200<br>200<br>-X t                                                                                                    | ]# :<br>-12-10<br>2-10<br>Sel:<br>o al                                                | smart<br>-30 m<br>3, Br<br>5 Tes<br>bort                                                                   | tctl<br>r4883<br>ruce<br>st ha<br>test                                   | -d<br>3 [)<br>All<br>as t                             | mega<br>(86_64<br>len, (<br>begun                                        | raid<br>4-lin<br>Chris                           | ,88<br>nux-:<br>stia                                  | -t :<br>3.10<br>n Fi                           | short<br>9.0-9<br>ranke                                                              | /dev/sdb<br>57.el7.x86_6<br>www.smartm                                                                                                    | 4] (local buil<br>ontools.org                                                               | d)                          |                    |     |
| root@l<br>martct<br>opyrig<br>hort B<br>lse sma<br>root@l<br>martct<br>opyrig                                                                   | ocalh<br>l 7.0<br>ht (C<br>ackgr<br>rtctl<br>ocalh<br>l 7.0<br>ht (C                                                                      | 0 2018<br>2018<br>200<br>cound<br>-X t<br>0 2018<br>2018                                                                                                    | ]# :<br>2-10<br>Sel:<br>o al<br>]# :<br>-12-<br>2-10                                  | smart<br>-30 m<br>3, Br<br>f Tes<br>bort<br>smart<br>-30 m<br>3, Br                                        | totl<br>r4883<br>ruce<br>st ha<br>test<br>totl<br>r4883<br>ruce          | -d<br>3 [2<br>All<br>as t<br>-d<br>3 [2<br>All        | megai<br>(86_64<br>Len, 0<br>Degun<br>megai<br>(86_64<br>Len, 0          | raid<br>4-lin<br>Chris<br>raid<br>4-lin<br>Chris | ,88<br>nux-:<br>stian<br>,88<br>nux-:<br>stian        | -t:<br>3.10<br>n Fi<br>-l:<br>3.10<br>n Fi     | short<br>9.0-9<br>ranke<br>selft<br>9.0-9<br>ranke                                   | /dev/sdb<br>57.el7.x86_6<br>www.smartm<br>est /dev/sdb<br>57.el7.x86_6<br>www.smartm                                                          | 4] (local buil<br>ontools.org<br>4] (local buil<br>ontools.org                              | d)<br>d)                    |                    |     |
| root@l<br>martct<br>opyrig<br>hort B<br>lse sma<br>root@l<br>martct<br>opyrig<br>== STA                                                         | ocalh<br>l 7.0<br>ht (C<br>ackgr<br>rtctl<br>ocalh<br>l 7.0<br>ht (C<br>RT OF<br>elf-t                                                    | 0 2018<br>2008<br>2009<br>2009<br>-X t<br>2018<br>2018<br>2018<br>2009<br>READ<br>cest l                                                                                                    | ]# :<br>2-12<br>2-10<br>Sel:<br>0 al<br>]# :<br>-12<br>2-10<br>SM/<br>00              | smart<br>-30 m<br>5 Tes<br>bort<br>smart<br>-30 m<br>8, Bm                                                 | tctl<br>r4883<br>ruce<br>st ha<br>test<br>tctl<br>r4883<br>ruce<br>DATA  | -d<br>3 [)<br>All<br>as t<br>-d<br>3 [)<br>All<br>SEC | mega<br>(86_6)<br>Len, o<br>Degun<br>mega<br>(86_6)<br>Len, o<br>CTION   | raid<br>4-lin<br>Chris<br>raid<br>4-lin<br>Chris | ,88<br>nux-:<br>stia<br>,88<br>nux-:<br>stia          | -t:<br>3.10<br>n Fi<br>3.10<br>n Fi            | short<br>9.0-9<br>ranke<br>selft<br>9.0-9<br>ranke                                   | /dev/sdb<br>57.el7.x86_6<br>www.smartm<br>est /dev/sdb<br>57.el7.x86_6<br>www.smartm                                                          | 4] (local buil<br>ontools.org<br>4] (local buil<br>ontools.org                              | d)<br>d)                    |                    |     |
| root@l<br>martct<br>opyrig<br>hort B<br>se sma<br>root@l<br>martct<br>opyrig<br>== STA<br>MART S<br>um Te                                       | ocalh<br>l 7.0<br>ht (C<br>ackgr<br>rtctl<br>ocalh<br>l 7.0<br>ht (C<br>RT OF<br>elf-t<br>st                                              | 0 2018<br>) 200<br>ound<br>-X t<br>0 2018<br>) 200<br>READ<br>cest l                                                                                                    | ]# :<br>2-12<br>2-18<br>5el<br>]# :<br>-12<br>2-18<br>2-18<br>5M/<br>og               | smart<br>-30 f<br>3, Br<br>f Tes<br>bort<br>smart<br>-30 f<br>3, Br<br>ART [                               | tctl<br>r4883<br>ruce<br>st ha<br>test<br>tctl<br>r4883<br>ruce<br>DATA  | -d<br>All<br>All<br>-d<br>3 [)<br>All<br>SE(          | megai<br>(86_64<br>Len, (<br>Degun<br>megai<br>(86_64<br>Len, (<br>CTION | raid<br>4-lin<br>Chris<br>raid<br>4-lin<br>Chris | ,88<br>nux-:<br>stian<br>,88<br>nux-:<br>stian        | -t:<br>3.10<br>n Fi<br>3.10<br>n Fi            | short<br>9.0-9<br>ranke<br>selft<br>9.0-9<br>ranke<br>egmen                          | /dev/sdb<br>57.el7.x86_6<br>www.smartm<br>est /dev/sdb<br>57.el7.x86_6<br>www.smartm<br>t LifeTime                                            | 4] (local buil<br>ontools.org<br>4] (local buil<br>ontools.org<br>LBA first err             | d)<br>d)                    | ASC                | ASI |
| root@l<br>martct<br>opyrig<br>hort B<br>se sma<br>root@l<br>martct<br>opyrig<br>== STA<br>MART S<br>um Te<br>De                                 | ocalh<br>l 7.0<br>ht (C<br>ackgr<br>rtctl<br>ocalh<br>l 7.0<br>ht (C<br>RT OF<br>elf-t<br>st<br>scrip                                     | 005t<br>2018<br>200<br>0000<br>X t<br>2018<br>200<br>READ<br>est l<br>01100                                                                                                    | ]# :<br>2-11<br>Sel:<br>0 al<br>]# :<br>-12<br>2-18<br>SM/<br>og                      | smart<br>-30 i<br>3, Br<br>f Tes<br>bort<br>smart<br>-30 i<br>3, Bi<br>ART [                               | tctl<br>r4883<br>ruce<br>st ha<br>tctl<br>r4883<br>ruce<br>DATA<br>tatus | -d<br>All<br>-d<br>3 [><br>-d<br>3 [><br>All<br>SEC   | megai<br>(86_64<br>Len, (<br>Degun<br>mega<br>(86_64<br>Len, (<br>CTION  | raid<br>4-lin<br>Chris<br>raid<br>4-lin<br>Chris | ,88<br>nux-:<br>stian<br>,88<br>nux-:<br>stian        | -t :<br>3.10<br>n Fi<br>3.10<br>n Fi<br>S(     | short<br>9.0-9<br>ranke<br>selft<br>9.0-9<br>ranke<br>egmen<br>umber                 | /dev/sdb<br>57.el7.x86_6<br>www.smartm<br>est /dev/sdb<br>57.el7.x86_6<br>www.smartm<br>t LifeTime<br>(hours)                                 | 4] (local buil<br>ontools.org<br>4] (local buil<br>ontools.org<br>LBA_first_err             | d)<br>d)<br>[SK             | ASC                | ASI |
| root@l<br>martct<br>opyrig<br>hort B<br>se sma<br>root@l<br>martct<br>opyrig<br>== STA<br>MART S<br>um Te<br><u>De</u><br>1 Ba                  | ocalh<br>l 7.0<br>ht (C<br>ackgr<br>rtctl<br>ocalh<br>l 7.0<br>ht (C<br>RT OF<br>elf-t<br>st<br>scrip<br>ckgro                            | 0 2018<br>2018<br>200<br>0 2018<br>0 2018<br>0 2018<br>0 2018<br>0 200<br>READ<br>est l<br>0 100<br>0 100<br>0 | ]# :<br>-12<br>2-1:<br>Sel:<br>o al<br>0 al<br>1]# :<br>-12<br>2-1:<br>SM/<br>og      | smart<br>-30 I<br>3, Br<br>f Tes<br>bort<br>smart<br>-30 I<br>3, Br<br>ART E<br>St<br>Co                   | tctl<br>r4883<br>ruce<br>st ha<br>tctl<br>r4883<br>ruce<br>DATA<br>tatus | -d<br>All<br>as t<br>-d<br>3 [><br>All<br>SEC         | megai<br>(86_64<br>Len, (<br>begun<br>megai<br>(86_64<br>Len, (<br>CTION | raid<br>4-lin<br>Chris<br>raid<br>4-lin<br>Chris | ,88<br>nux-:<br>stian<br>,88<br>nux-:<br>stian        | -t:<br>3.10<br>n Fi<br>3.10<br>n Fi<br>se<br>n | short<br>9.0-9<br>ranke<br>selft<br>9.0-9<br>ranke<br>egmen<br>umber                 | /dev/sdb<br>57.el7.x86_6<br>www.smartm<br>est /dev/sdb<br>57.el7.x86_6<br>www.smartm<br>t LifeTime<br>(hours)<br>6204                         | 04] (local buil<br>ontools.org<br>04] (local buil<br>ontools.org<br>LBA_first_err           | d)<br>d)<br>[SK             | ASC                | ASI |
| root@l<br>martct<br>opyrig<br>hort B<br>se sma<br>root@l<br>martct<br>opyrig<br>== STA<br>MART S<br>um Te<br>De<br>1 Ba<br>2 Ba                 | ocalh<br>l 7.0<br>ht (C<br>ackgr<br>rtctl<br>ocalh<br>l 7.0<br>ht (C<br>RT OF<br>elf-t<br>st<br>scrip<br>ckgro<br>ckgro                   | 0 2018<br>2018<br>200<br>-X t<br>0 2018<br>2018<br>2018<br>2018<br>2018<br>C) 200<br>READ<br>est l<br>tion<br>ound sound sound sound so                                                                                                    | ]# :<br>-12<br>2-10<br>Sel:<br>o al<br>-12<br>2-10<br>SM/<br>og                       | smart<br>-30 i<br>3, Bi<br>f Tes<br>bort<br>smart<br>-30 i<br>3, Bi<br>ART [<br>S1<br>t Co<br>t Co         | totl<br>r4883<br>ruce<br>st ha<br>totl<br>r4883<br>ruce<br>DATA<br>tatus | -d<br>All<br>as t<br>-d<br>3 [><br>All<br>SEC<br>s    | megai<br>(86_6)<br>Len, (<br>begun<br>megai<br>(86_6)<br>Len, (<br>CTION | raid<br>4-lin<br>raid<br>4-lin<br>Chris          | ,88<br>nux-:<br>stian<br>,88<br>nux-:<br>stian        | -t:<br>3.10<br>n Fi<br>3.10<br>n Fi<br>se      | short<br>9.0-9<br>ranke<br>selft<br>9.0-9<br>ranke<br>egmen<br>umber                 | /dev/sdb<br>57.el7.x86_6<br>www.smartm<br>est /dev/sdb<br>57.el7.x86_6<br>www.smartm<br>t LifeTime<br>(hours)<br>6204<br>6203                 | 04] (local buil<br>ontools.org<br>04] (local buil<br>ontools.org<br>LBA_first_err<br>-      | d)<br>d)<br>[SK<br>[-<br>[- | ASC                | AS  |
| root@l<br>martct<br>opyrig<br>hort B<br>se sma<br>root@l<br>martct<br>opyrig<br>== STA<br>MART S<br>um Te<br><u>De</u><br>1 Ba<br>2 Ba<br>3 Ba  | ocalh<br>l 7.0<br>ht (C<br>ackgr<br>rtctl<br>ocalh<br>l 7.0<br>ht (C<br>RT OF<br>elf-t<br>st<br>scrip<br>ckgro<br>ckgro<br>ckgro          | ost -<br>2018<br>200<br>-X t<br>2018<br>2018<br>2018<br>2018<br>2018<br>2018<br>2018<br>2018                                                                                                    | ]# :<br>-12<br>2-10<br>Sel:<br>o al<br>]# :<br>-12<br>2-10<br>SM/<br>og<br>hor<br>hor | smart<br>-30 i<br>3, Bi<br>f Tes<br>bort<br>smart<br>-30 i<br>3, Bi<br>ART [<br>S1<br>t Co<br>t Co         | totl<br>r4883<br>ruce<br>st ha<br>totl<br>r4883<br>ruce<br>DATA<br>tatus | -d<br>All<br>as t<br>-d<br>SEC<br>SEC                 | megai<br>(86_6)<br>Len, (<br>begun<br>megai<br>(86_6)<br>Len, (<br>CTION | raid<br>4-lin<br>raid<br>4-lin<br>Chris          | ,88<br>nux-:<br>stian<br>,88<br>nux-:<br>stian        | -t:<br>3.10<br>n Fi<br>3.10<br>n Fi<br>so      | short<br>9.0-9<br>ranke<br>selft<br>9.0-9<br>ranke<br>egmen<br>umber                 | /dev/sdb<br>57.el7.x86_6<br>www.smartm<br>est /dev/sdb<br>57.el7.x86_6<br>www.smartm<br>t LifeTime<br>(hours)<br>6204<br>6203<br>6198         | 04] (local buil<br>ontools.org<br>04] (local buil<br>ontools.org<br>LBA_first_err<br>-<br>- | d)<br>(sk<br>[-<br>[-       | ASC<br>-<br>-      | AS  |
| root@l<br>martct<br>opyrig<br>hort B<br>se sma<br>root@l<br>martct<br>opyrig<br>== STA<br>MART S<br>um Te<br>De<br>1 Ba<br>2 Ba<br>3 Ba<br>4 Ba | ocalh<br>l 7.0<br>ht (C<br>ackgr<br>rtctl<br>ocalh<br>l 7.0<br>ht (C<br>RT OF<br>elf-t<br>st<br>scrip<br>ckgro<br>ckgro<br>ckgro<br>ckgro | ost -<br>2018<br>200<br>-X t<br>2018<br>2018<br>2018<br>2018<br>2018<br>2018<br>2018<br>2018                                                                                                    | ]# :<br>-12<br>2-10<br>Sel:<br>-12<br>2-10<br>SM/<br>og<br>hor<br>hor<br>hor          | smart<br>-30 i<br>3, Bi<br>f Tes<br>bort<br>smart<br>-30 i<br>3, Bi<br>ART [<br>S1<br>t Co<br>t Co<br>t Co | totl<br>r4883<br>ruce<br>st ha<br>totl<br>r4883<br>ruce<br>DATA<br>tatus | -d<br>All<br>as t<br>-d<br>SEC<br>SEC<br>s            | megai<br>(86_6)<br>Len, (<br>begun<br>megai<br>(86_6)<br>Len, (<br>CTION | raid<br>4-lin<br>raid<br>4-lin<br>Chri:          | ,88<br>nux-:<br>stian<br>,88<br>nux-:<br>stian        | -t:<br>3.10<br>n Fi<br>3.10<br>n Fi<br>so      | short<br>9.0-9<br>ranke<br>selft<br>9.0-9<br>ranke<br>ranke<br>egmen<br><u>umber</u> | /dev/sdb<br>57.el7.x86_6<br>www.smartm<br>est /dev/sdb<br>57.el7.x86_6<br>www.smartm<br>t LifeTime<br>(hours)<br>6204<br>6203<br>6198<br>6198 | 04] (local buil<br>ontools.org<br>04] (local buil<br>ontools.org<br>LBA_first_err<br>-<br>- | d)<br>(sk<br>[-<br>[-<br>[- | ASC<br>-<br>-<br>- | AS  |

## [raid linux smartmon]

**注**: SmartMonToolsは、ESXiのRAIDでは機能しません。sg3\_utilsとSandisk Toolは、すべての OSのRAIDでは動作しません。